## 【各教材別 学習履歴の確認可否】

前期期間中、「自分が課題を提出できているか不安だ」という問い合わせが非常に多く寄せられました。 今後の対応をスムーズに行うため、以下にマニュアルを記載いたします。

1、まず始めに課題の出題形式を確認してください。(下の赤丸部分)

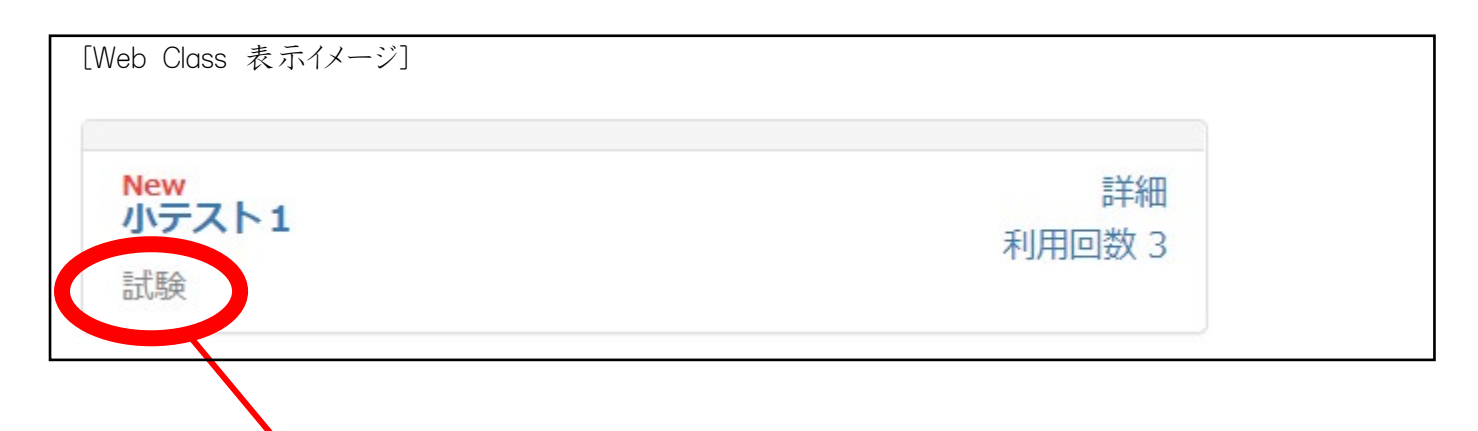

2、学習履歴が確認可能かどうか、確認方法は何か、を確認してください。(下の表をご参照ください。)

|       | 教材          |       | 学習履歴の確認可否  |            | 複数回ログイン時の |
|-------|-------------|-------|------------|------------|-----------|
| 区分    | 種別          | テスト結果 | マイレポート     | 結果履歷       | 前回解答の表示   |
| 1 1 1 | レポート        | 0     | 0          | 0          | 0         |
|       | レポート(成績非公開) | ×     | 0          | ×          | 0         |
| テスト   | 自習          | 0     | ×(レポートのみ○) | $\bigcirc$ | ×         |
|       | 試験          | ×     | ×(レポートのみ○) | ×          | ×         |
|       | 一問一答        | 0     | ×(レポートのみ○) | 0          | ×         |
| アンケート | アンケート       | ×     | ×          | 0          | ×         |
|       | 匿名アンケート     | ×     | ×          | 0          | ×         |

3、詳細な確認方法は次ページ以降を確認してください。

## ○ 注意点

| eb Class 表示イメージ] |                                         |
|------------------|-----------------------------------------|
| New              | ■二十二十二十二十二十二十二十二十二十二十二十二十二十二十二十二十二十二十二十 |
| 小ナスト1            | 利用回数 3                                  |
| 武凝               |                                         |

小テストのページにログインした後、何も解答せずに終了した場合もカウントされてしまいます。 よって、「利用回数 1」となっていても全問題に解答したとは限りません。

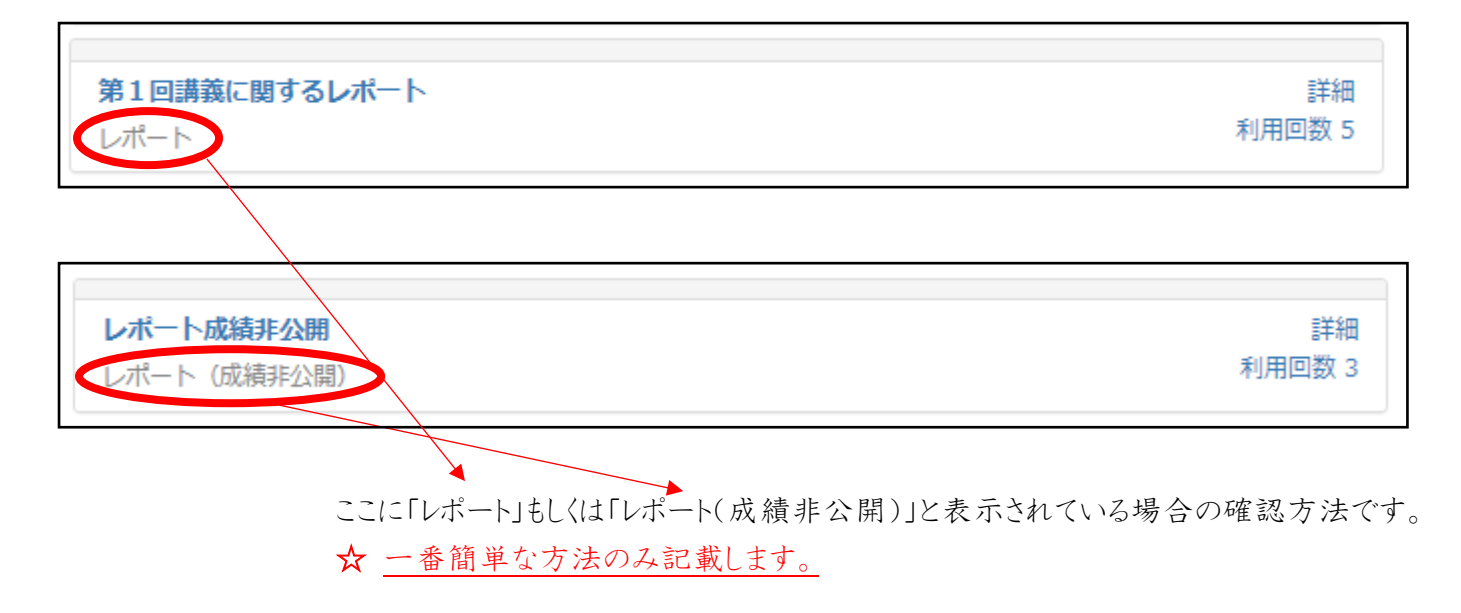

1、「教材名」(この例では「第1回講義に関するレポート」と表示されている部分)をクリックしてください。

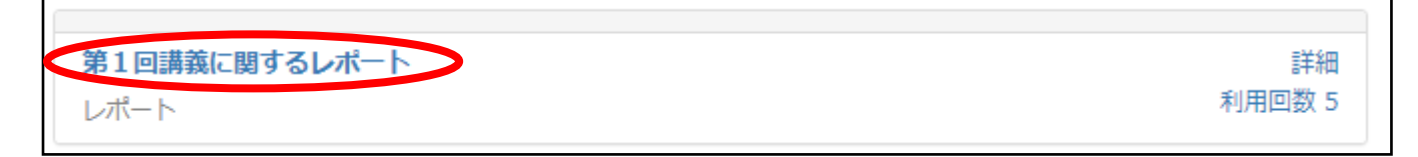

2、レポート提出画面が表示されます。すでに提出済みの場合、以下の表示があります。

| (例)第1回目の講義を受け、自身の体験を踏まえ感想を書きなさい。(〇〇字程度)                               |  |  |
|-----------------------------------------------------------------------|--|--|
|                                                                       |  |  |
|                                                                       |  |  |
| » 添付ファイル : 教科書p36-37.pdf                                              |  |  |
| ◎2020-07-24 11:08:59 にファイル kmk_online.pdf が提出済みです。                    |  |  |
| ファイルを選択 選択されていません                                                     |  |  |
| レポート提出                                                                |  |  |
| レポートが提出されています。再提出すると、前回のレポートが破棄されます。<br>最大アップロードファイルサイズ: <b>20 MB</b> |  |  |
| (0)                                                                   |  |  |
| [前のページ] [次のページ]                                                       |  |  |
| 終了                                                                    |  |  |

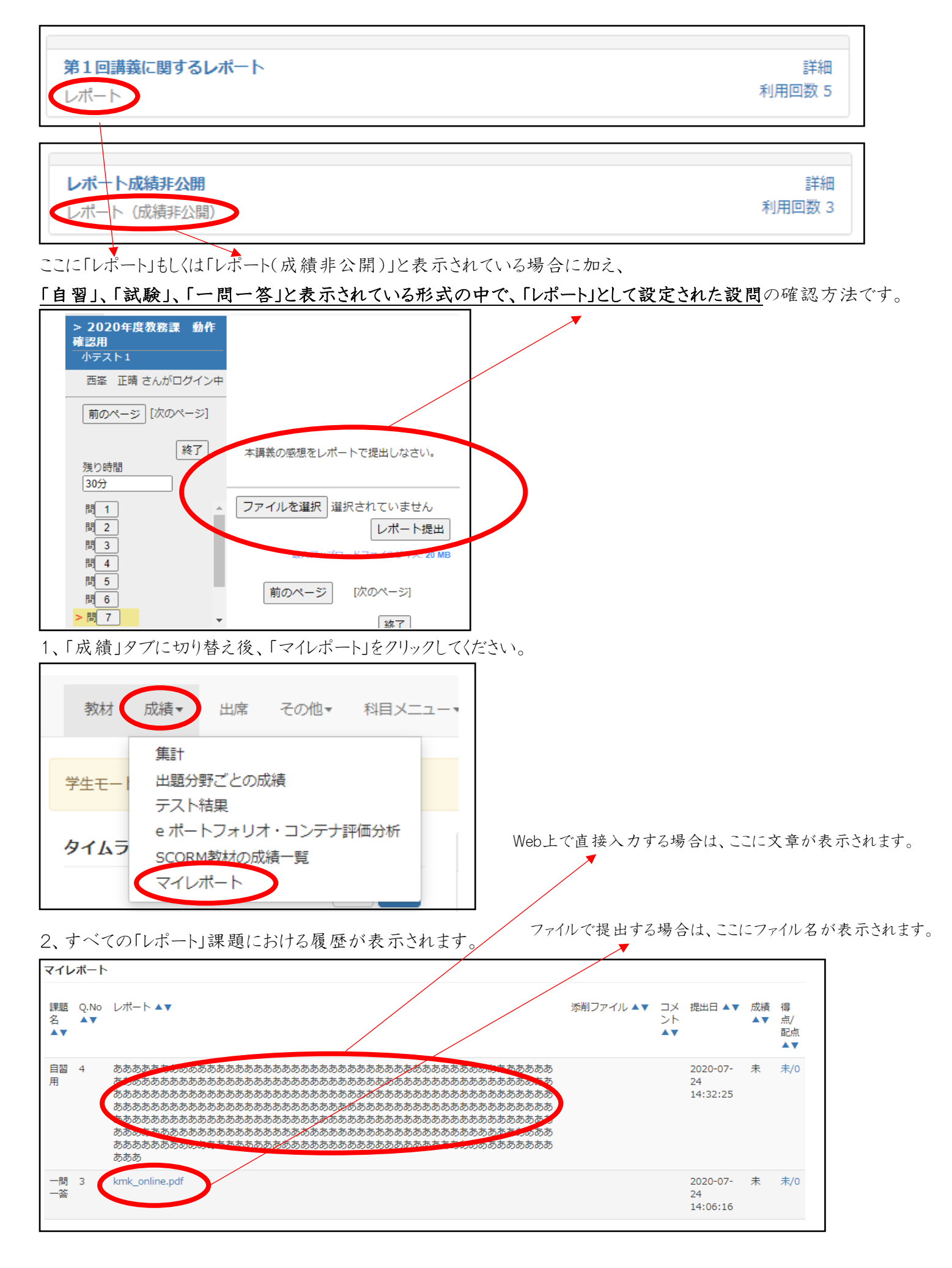

【学習履歴の確認方法 ~教材名:「自習」・「一問一答」・「アンケート」~】

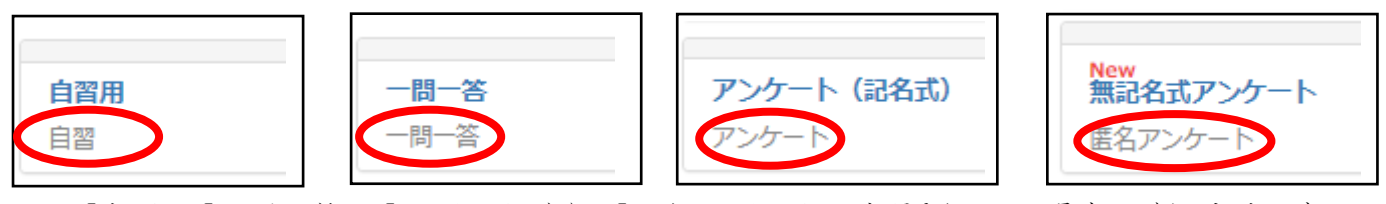

ここに「自習」、「一問一答」、「アンケート」または「匿名アンケート」と表示されている場合の確認方法です。 ☆ <u>一番簡単な方法のみ記載します。</u>

1、確認したい科目の右側に表示されている「詳細」をクリックしてください。

| <b>自習用</b> | 詳細     |
|------------|--------|
| 自習         | 利用回数 7 |

2、「結果履歴」のタブに切り替えてください。

| 自習用   |           |      |
|-------|-----------|------|
| 種類:自習 |           |      |
| -ב=א  | 結果履歴 利用履歴 |      |
| 教材実行  |           | 公開状況 |
|       |           |      |

3、解答した「日時」をクリックしてください。

| 自習用   |            |          |   |
|-------|------------|----------|---|
| 種類:自習 |            |          |   |
| メニュー  | 結果履歴       | 利用履歴     |   |
|       | 日時         |          |   |
| 1     | 2020-07-25 | 10:26:49 | > |
| 2     | 2020-07-24 | 14:39:25 |   |
| 3     | 2020-07-24 | 14:36:19 |   |

※中途半端に解答した履歴も残っています。

5、自身の回答内容が表示されます。

| 自   | 習用               |
|-----|------------------|
| 問   | 1 不正解です          |
| 0 / | 点 0              |
| 大   | 阪桐蔭の卒業生を1人選びなさい。 |
| 1.  | 桑田真澄             |
| 2.  | 松坂大輔             |
| 3.  | 藤浪晋太郎            |
| 4.  | 島袋洋奨             |
|     | 答                |
|     | • 未解答            |
| IE  | 解                |
|     | • 3. 藤浪晋太郎       |
| 解   | 説                |

4、確認したい問題番号をクリックしてください。

| 設問結果 / 解説         |      |
|-------------------|------|
| 1. ( - ) 得点:0 / 配 | 点:0  |
| 2. ( - ) 得点:0 / 配 | 点:0  |
| 3.(-)得点:0 / 配     | 点:0  |
| 4. ( 未 ) 得点:0 / 醇 | 記点:0 |
| 5. ( 未 ) 得点:0 / 醇 | 記点:0 |